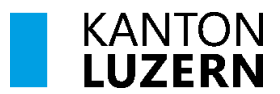

Bildungs- und Kulturdepartement Berufsbildungszentrum Wirtschaft, Informatik und Technik

# Einrichten 2FA für M365

## Inhalt

| 1 |     | Einr | richten der Zwei-Faktor-Authentifizierung (2FA) für M365 (gültig ab 21. August 2023 | 3)1 |
|---|-----|------|-------------------------------------------------------------------------------------|-----|
| 2 |     | Met  | thode 1: Anmeldung mit der App «Authenticator»                                      | 2   |
|   | 2.1 | 1    | Vorbereitung: Installation der App «Authenticator» auf dem Smartphone               | 2   |
|   | 2.2 | 2    | Einrichten der 2FA am Computer                                                      | 2   |
| 3 |     | Met  | thode 2: 2FA mit SMS-Code                                                           | 6   |

## 1 Einrichten der Zwei-Faktor-Authentifizierung (2FA) für M365 (gültig ab 21. August 2023)

Die Zwei-Faktoren-Authentifizierung (2FA) ist die übliche Lösung, um das Einloggen in Online-Dienste wie E-Banking oder Cloudlösungen sicher zu gestalten. Für die Anmeldung wird dazu wie bisher der Benutzername und das entsprechende Passwort benötigt. Zusätzlich zum bisherigen Anmeldungsprozess ist für die 2FA ein Mobiltelefon erforderlich. Der Zugangscode kann entweder per SMS oder über eine App («Authenticator») empfangen werden. Die 2FA muss jeweils nach 24 Stunden im gleichen Netzwerk wiederholt werden. Bei einem Wechsel des Netzwerkes muss die 2FA ebenfalls erneut durchgeführt werden.

In der folgenden Anleitung wird das Einrichten für beide Methoden (Empfang mit der Microsoft-App «Authenticator» oder per SMS-Code) erklärt. Das BKD empfiehlt sowohl die Authenticator-App als auch die SMS-Methode eizurichten.

## 2 Methode 1: Anmeldung mit der App «Authenticator»

Microsoft hat für die M365 Umgebung eine eigene App (Authenticator) zur 2FA entwickelt. Mithilfe der App kann ein Code für die Anmeldung generiert werden.

### 2.1 Vorbereitung: Installation der App «Authenticator» auf dem Smartphone

Vor dem Einrichten der 2FA am Computer wird empfohlen, die Authenticator-App auf dem Smartphone zu installieren. Herunterladen via App-Store (iPhone), Play-Store (Android) oder über den Link <u>Microsoft Mobile Phone Authenticator</u>.

Damit ist das Smartphone für die 2FA vorbereitet. Der weitere Einrichtungsprozess erfolgt nun am Computer.

#### 2.2 Einrichten der 2FA am Computer

 Nach der Anmeldung am Computer erscheint ein Fenster mit dem Hinweis, dass die Organisation zum Schutz des Kontos weitere Informationen benötigt.

 $\rightarrow$  auf <u>Weiter</u> klicken

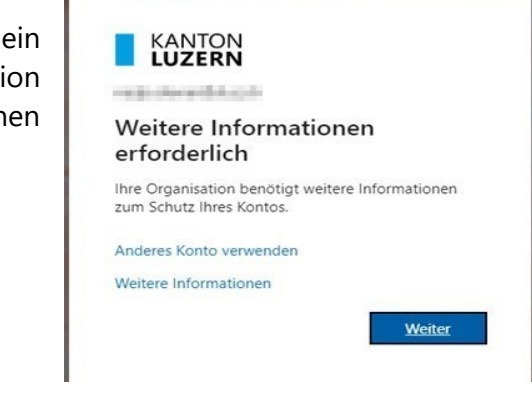

2. Über die kantonale Anmeldemaske muss wie bisher das aktuelle Passwort eingegeben werden.

 $\rightarrow$  auf <u>Anmelden</u> klicken

Falls diese Anmeldemaske nicht erscheinen sollte, entfällt dieser Schritt (weiter mit Schritt 3)

3. Es erscheint die Aufforderung, die Authenticator-App zu installieren.

Falls die App auf dem Mobiltelefon bereits eingerichtet worden ist, auf <u>Weiter</u> klicken.

Falls die App «Authenticator» auf dem Mobiltelefon noch nicht installiert worden ist, kann diese via App Store (iPhone), Play Store (Android) oder über den Link <u>Microsoft Mobile</u> <u>Phone Authenticator</u> installiert werden.

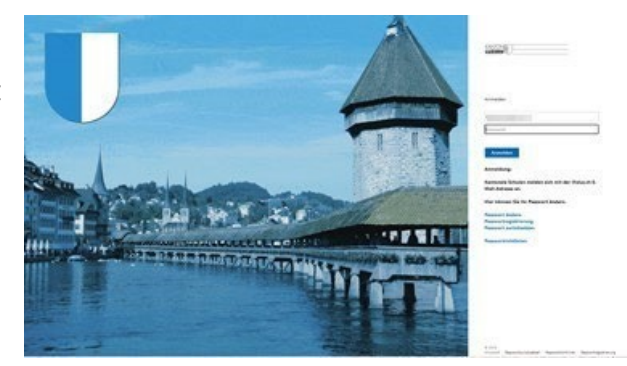

|               | Schützen Sie Ihr                                           | Konto                                        |
|---------------|------------------------------------------------------------|----------------------------------------------|
| Für Ihre Org  | rganisation ist es erforderlich, die folgenden Methoder    | n zum Nachweis Ihrer Identität einzurichten. |
|               | Methode 1 von 2: App                                       | 0                                            |
|               | 2<br>App                                                   | 2<br>App-Kennwort                            |
| Micros        | soft Authenticator                                         |                                              |
|               | Rufen Sie zuerst die App ab.                               |                                              |
|               | Installieren Sie die Microsoft Authenticator-App           | auf Ihrem Smartphone. Jetzt herunterladen    |
|               | Nachdem Sie die Microsoft Authenticator-App a<br>"Weiter". | uf Ihrem Gerät installiert haben, wählen Sie |
|               | Ich möchte eine andere Authentifikator-App ver             | wenden                                       |
|               |                                                            | Weiter                                       |
| Ich möchte ei | eine andere Methode einrichten.                            |                                              |

Sobald die App auf dem Smartphone installiert ist, auf Weiter klicken.

4. Es erscheint nebenstehende Meldung.

#### Bevor auf <u>Weiter</u> geklickt wird, muss die Authenticator-App auf dem Smartphone mit dem Schulkonto verknüpft werden:

→ App öffnen und entweder oben rechts auf das Plus (+) klicken oder direkt «Geschäfts-, Schul- oder Unikonto hinzufügen» auswählen.

5. Auf dem Smartphone «QR-Code scannen» antippen.

6. Auf dem Computer auf «Weiter» klicken.

Es erscheint ein QR-Code auf dem Computer Bildschirm.

Mit dem Smartphone den QR-Code scannen und auf dem Computer auf «Weiter» klicken.

| Methode 1                                                                                                    | von 2: App                                                  |
|----------------------------------------------------------------------------------------------------|-------------------------------------------------------------|
| 0                                                                                                    | 2                                                           |
| Арр                                                                                                    | App-Kennwort                                                |
| licrosoft Authenticator                                                                                         |                                                             |
| QR-Code scannen                                                                                                 |                                                             |
| Verwenden Sie die Microsoft Authenticator-App, u<br>Microsoft Authenticator-App mit Ihrem Konto verk            | m den QR-Code zu scannen. Auf diese Weise wird di<br>nüpft. |
| Nachdem Sie den QR-Code gescannt haben, wähle                                                                   | en Sie "Weiter".                                            |
| Common Common Common Common Common Common Common Common Common Common Common Common Common Common Common Common |                                                             |
|                                                                                                    |                                                             |
|                                                                                                    |                                                             |
| an States                                                                                                    |                                                             |
| Das Bild wird nicht gescannt?                                                                                   |                                                             |
|                                                                                                    | Zurück Weiter                                               |
|                                                                                                    | ZUPUCK                                                      |

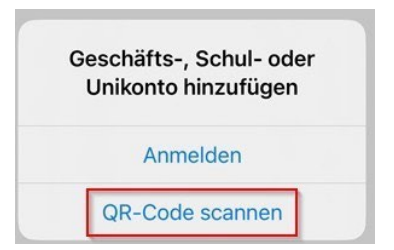

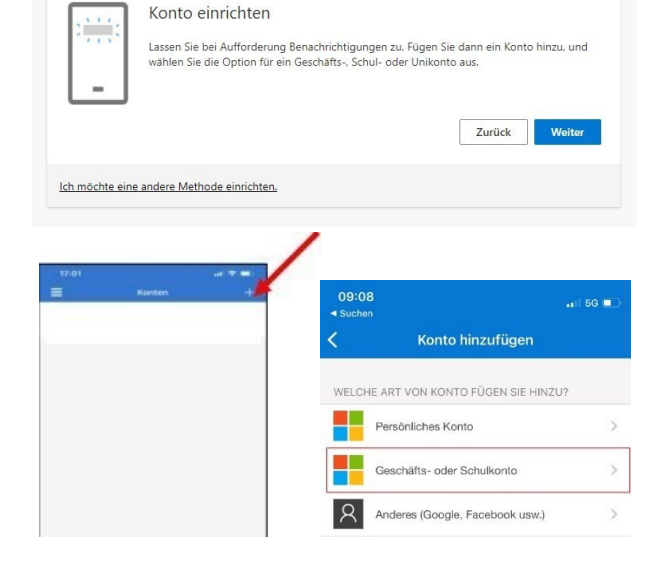

Schützen Sie Ihr Konto

Methode 1 von 2: App

2 App-Kennwort

0

App Microsoft Authenticator  Nun folgt ein Test zur Überprüfung, ob das Konto korrekt mit der App verbunden worden ist. Dazu wird auf dem Computer eine Zahl angezeigt.

|   | Me                                                       | ethode 1 von 2: App                                             |
|---|----------------------------------------------------------|-----------------------------------------------------------------|
|   | 0                                                        | 2                                                               |
|   | Арр                                                      | App-Kennwort                                                    |
| - | Genehmigen Sie die Benachri<br>untenstehende Nummer eing | richtigung, die wir an Ihre App senden, indem Sie die<br>geben. |
|   |                                                          |                                                                 |

In der Authenticator-App auf dem Smartphone erscheint nun die Frage, ob man sich anmelden möchte.

Die Zahl vom Computer (roter Kreis) muss im umrandeten Feld auf dem Smartphone eingegeben werden.

8. Nachdem in der App die Authentifikation

bestätigt worden ist, wird der «Weiter»-

 $\rightarrow$  mit «Ja» bestätigen

Mochten Sie sich anmelden?

#### Schützen Sie Ihr Konto

| Meth                    | tode 1 von 2: App |
|-------------------------|-------------------|
| 0                       | 2                 |
| App                     | App-Kennwort      |
| Microsoft Authenticator | igt               |
| -                       | Zurück Weiter     |
|                         |                   |

 $\rightarrow$  auf <u>Weiter</u> klicken

Button blau aktiviert.

9. Nun sollte nebenstehendes Fenster angezeigt werden.

Ein App-Kennwort muss <u>nicht</u> festgelegt werden. Wenn diese Meldung erscheint, kann das Fenster geschlossen werden. Die 2FA-Registrierung ist damit erfolgreich eingerichtet.

| Fur Inre Organisation ist es erforderlich, die fo                                                              | olgenden Methoden zum Nachweis Ihrer Identität einzurichten.             |
|----------------------------------------------------------------------------------------------------|--------------------------------------------------------------------------|
| Method                                                                                                    | le 2 von 2: App-Kennwort                                                 |
| 0                                                                                                    |                                                                          |
| Арр                                                                                                    | App-Kennwort                                                             |
| App-Kennwort                                                                                                   |                                                                          |
|                                                                                                    |                                                                          |
| rstellen Sie zuerst einen Namen für Ihr App-H                                                                  | Kennwort. So können Sie es von anderen unterscheiden.                    |
| irstellen Sie zuerst einen Namen für Ihr App-I<br>Welchen Namen möchten Sie verwenden? D<br>seträgt 8 Zeichen. | Kennwort. So können Sie es von anderen unterscheiden.<br>Ne Mindestlänge |

### 3 Methode 2: 2FA mit SMS-Code

- 1. Nach der Anmeldung am Computer erscheint ein Fenster mit dem Hinweis, dass die Organisation zum Schutz des Kontos weitere Informationen benötigt.
  - → auf <u>Weiter</u> klicken

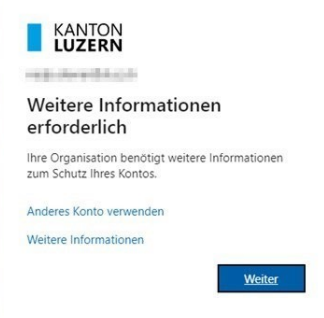

2. Über die kantonale Anmeldemaske muss wie bisher das aktuelle Passwort eingegeben werden.

 $\rightarrow$  auf <u>Anmelden</u> klicken

Falls diese Anmeldemaske nicht erscheinen sollte, entfällt dieser Schritt (weiter mit Schritt 3)

 Damit die Authentifizierung mit SMS Code eingerichtet werden kann, muss der Text unten links «Ich möchte eine andere Methode einrichten» angeklickt werden (gelb markiert).

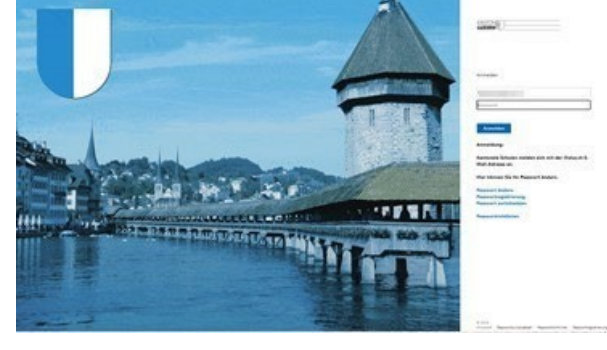

| Metho                                        | de 1 von 2: App                                             |
|----------------------------------------------|-------------------------------------------------------------|
| 0                                            | 2                                                           |
| App                                          | App-Kennwort                                                |
| Nachdem Sie die Microsoft Authe<br>"Weiter". | enticator-App auf Ihrem Gerät installiert haben, wählen Sie |
| Treater 1                                    |                                                             |

4. Bei der Frage nach der Methode muss im Dropdown-Menu «Telefon» ausgewählt werden.

| indere methode aus        | wanien     |
|---------------------------|------------|
| elche Methode möchten Sie | verwenden? |
| Methode auswählen         | $\sim$     |
| Authenticator-App         |            |
| Telefon                   |            |

→ auf <u>Bestätigen</u> klicken

| Welche Methode möchten Sie verwenden? | 1 |
|---------------------------------------|---|
| Telefon ~                             |   |
|                                       |   |
| Abbrechen Bestätigen                  |   |

5. Die Handynummer eingeben und mit einem Klick auf <u>Weiter</u> bestätigen.

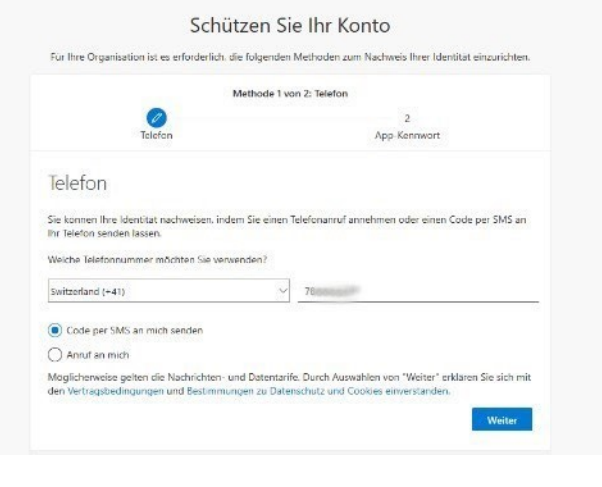

 Es wird nun eine SMS mit einem Code an die hinterlegte Telefonnummer gesendet. Dieser Code muss am Computer eingegeben werden.

| Methode 1 von                                                                                               | 2: Telefon                              |
|----------------------------------------------------------------------------------------------------|-----------------------------------------|
| 0                                                                                                    | 2                                       |
| Telefon                                                                                                    | App-Kennwort                            |
| Telefon                                                                                                    |                                         |
| Telefon<br>Wir haben gerade einen 6-stelligen Code an ±41.070                                               | gesendet. Geben Sie den Code unten ein. |
| Telefon<br>Wir haben gerade einen 6-stelligen Code an ±41.07:<br>Code eingeben                              | gesendet. Geben Sie den Code unten ein. |
| Telefon<br>Wir haben gerade einen 6-stelligen Code an <u>±41 076</u><br>Code eingeben<br>Code erneut senden | gesendet. Geben Sie den Code unten ein. |

Schützen Sie Ihr Konto

7.  $\rightarrow$  mit <u>Weiter</u> bestätigen

| Für Ihre Organisation ist es erforderlich, die folgen                                              | nden Methoden zum Nachweis Ihrer Identität einzurichten. |
|----------------------------------------------------------------------------------------------------|----------------------------------------------------------|
| Methode                                                                                            | e 1 von 2: Telefon                                       |
| 0                                                                                                  | 2                                                        |
| Telefon                                                                                            | App-Kennwort                                             |
| elefon                                                                                             |                                                          |
| Telefon<br>/ir haben gerade einen 6-stelligen Code an <u>+41 0</u><br>156398                       | gesendet. Geben Sie den Code unten ein.                  |
| Telefon<br>Vir haben gerade einen 6-stelligen Code an <u>+41 0</u><br>156398<br>Jode erneut senden | 2 gesendet. Geben Sie den Code unten ein.                |

8. Das Telefon wurde erfolgreich registriert und verifiziert.

→ mit <u>Weiter</u> bestätigen

|         | n z. relefon |              |  |
|---------|--------------|--------------|--|
| 0       |              | 2            |  |
| Telefon | -            | App-Kennwort |  |
|         |              |              |  |
| elefon  |              |              |  |
|         |              |              |  |

9. Nun sollte nebenstehendes Fenster angezeigt werden.

Ein App-Kennwort muss nicht festgelegt werden. Wenn diese Meldung erscheint, kann das Fenster geschlossen werden. Die 2FA-Registrierung ist damit erfolgreich eingerichtet.

| Methode 2 ve                                                                                                    | on 2: App-Kennwort                                              |
|----------------------------------------------------------------------------------------------------|-----------------------------------------------------------------|
| Telefon                                                                                                    | App-Kennwort                                                    |
| App-Kennwort<br>rstellen Sie zuerst einen Namen für Ihr App-Kennv<br>Velchen Namen möchten Sie verwenden? Die Mii<br>eträgt 8 Zeichen. | vort. So können Sie es von anderen unterscheiden.<br>ndestlänge |
|                                                                                                    |                                                                 |

Informatik BKD, 23. Mai 2023 [Für die KSA durch hae und scm überarbeitet, 28. Juni 2023]

Bildungs- und Kulturdepartement

Bahnhofstrasse 18 6002 Luzern

Tel. 041 228 52 03 Informatik.bkd@lu.ch www.bkd.lu.ch